## Como carregar arquivos no porta-arquivos do Webmail USP

20/05/2024 14:58:18

## Imprimir artigo da FAQ

| Categoria:                                                                                                    | Webmail USP - Zimbra            | Votos:              | 0                                            |  |
|----------------------------------------------------------------------------------------------------|---------------------------------|---------------------|----------------------------------------------|--|
| Estado:                                                                                                    | público (todos)                 | Resultado:          | 0.00 %                                       |  |
| Idioma:                                                                                                    | pt_BR                           | Última atualização: | Qui 10 Nov 16:41:12 2016 (America/Sao_Paulo) |  |
|                                                                                                    |                                 |                     |                                              |  |
| Palavras-chave                                                                                                    |                                 |                     |                                              |  |
| porta-arquivos webmail                                                                                                    |                                 |                     |                                              |  |
|                                                                                                    |                                 |                     |                                              |  |
| Dúvida (ou problema) (público)                                                                                                    |                                 |                     |                                              |  |
| Como carregar arquivos no porta-arquivos                                                                                                    |                                 |                     |                                              |  |
|                                                                                                    |                                 |                     |                                              |  |
| Resposta (ou solução) (público)                                                                                                    |                                 |                     |                                              |  |
| O recurso porta-arquivos permite que o usuário salve seus arquivos em sua<br>conta de e-mail e acesse-os de qualquer computador conectado a internet.                 |                                 |                     |                                              |  |
| Para transferir um arquivo de seu computador para sua conta de e-mail clique<br>na aba localizada na parte superior da tela.                                          |                                 |                     |                                              |  |
| No "Painel de Visão Geral" localizado no lado esquerdo da tela selecione a<br>pasta em que deseja armazenar o arquivo e clique em .                                   |                                 |                     |                                              |  |
| A caixa de diálogo "carregar novos arquivos no porta-arquivos" será mostrada, conforme a imagem a seguir:                                                             |                                 |                     |                                              |  |
| Clique em "Escolher arquivos", selecione o(s) arquivo(s) que deseja carregar e<br>clique em OK.<br>Quando todos os arquivos estiverem carregados, clique em "OK" para |                                 |                     |                                              |  |
| transferi-los ao porta-arqui                                                                                                    | ransferi-los ao porta-arquivos. |                     |                                              |  |
| Para baixar um arquivo do porta-arquivos para seu computador clique em .                                                                                              |                                 |                     |                                              |  |